## Guidance for downloading Google Chrome

Please find instructions below to help you download Google Chrome. There are two separate sets of instructions depending on whether you are using a laptop/computer or a tablet/mobile phone. If you require any assistance, we are contactable via email (<u>enutri@reading.ac.uk</u>) and phone on 07971658745.

## STEPS FOR DOWNLOADING GOOGLE CHROME ON A COMPUTER/LAPTOP

**To download Google Chrome** for free onto your laptop/PC, click here: <u>https://www.google.com/chrome/</u>. If you are asked whether you would like to make Google Chrome your **default web browser** then please say **YES**. This means that when you click on the study links, they will open in Google Chrome rather than your regular, unsupported web browser. If you wish to change this back after the study, please let us know if you require assistance to do so.

| For a 32-<br>bit device<br>or MacScroll to the bottom<br>left of the screen<br>where you will find a<br>list under CHROME<br>FAMILY (see left<br>image). Click on<br>OTHER PLATFORMS<br>and a box appears<br>with different<br>options (see right<br>image). Choose the<br>option that best<br>matches your<br>PC/laptop.Chrome Family<br>Other PlatformsDownload for Windows<br>For Windows 10/8.1/8/7 64-bit<br>Download for phone or tablet<br>Android<br>iOS<br>Download for phone or tablet<br>Android<br>iOS<br>Download for phone or tablet<br>Android<br>iOS<br>Download for phone or tablet<br>Android<br>iOS<br>Download for another desktop OS<br>Windows 10/8.1/8/7 32-bit<br>Mac OS X 10.10 or later<br>Linux | For a 64-<br>bit<br>Windows<br>device | Simply click on the<br>button <b>DOWNLOAD</b><br><b>CHROME</b> (see below<br>for guidelines on<br>checking which type<br>of device you have).                                                                                                    | Get more<br>new<br>Now more simple, secure, and far                                  | of the second second se |
|----------------------------------------------------------------------------------------------------|---------------------------------------|----------------------------------------------------------------------------------------------------|--------------------------------------------------------------------------------------|----------------------------------------------------------------------------------------------------|
|                                                                                                    | For a 32-<br>bit device<br>or Mac     | Scroll to the bottom<br>left of the screen<br>where you will find a<br>list under <b>CHROME</b><br><b>FAMILY</b> (see left<br>image). Click on<br><b>OTHER PLATFORMS</b><br>and a box appears<br>with different<br>options (see right<br>image). Choose the<br>option that best<br>matches your<br>PC/laptop. | Chrome Family<br>other Platforms<br>Phromebooks<br>Phromecast<br>Phrome Cleanup Tool | <section-header><section-header><section-header><section-header><section-header><text><text><text><text></text></text></text></text></section-header></section-header></section-header></section-header></section-header>                                                                                                    |

If you have a Windows device, to find out whether you have a 32 or 64-bit system, click on the Windows button (bottom left of your tool bar) and **open documents** (see below). Right click on **This PC or Computer** (depending on your version of Windows) and select **PROPERTIES**. Look for either 32-bit or 64-bit in System type.

| Windows 10                                                                                                    | Older Windows devices                                                                                                    |  |  |
|----------------------------------------------------------------------------------------------------|----------------------------------------------------------------------------------------------------|--|--|
| A   Alarms & Clock   AMD Gaming Evolved   AMD Problem Report Wizard   AMD Problem Report Wizard   AMD Radeon Settings   AMD Radeon Settings   AnyBurn   Apple Software Update   Image: Content Settings   Image: Content Settings | Calculator   Windows Live Mail   Windows Live Mail   Microsoft Office Word 2007   Setting Started   Setting Started   Windows Media Center   Microsoft Visual C= 2008 Express   Edition   Microsoft Visual C= 2008 Express   Edition   Adobe Reader 9   Adobe Acrobat 9 Pro   Microsoft Visual Basic 2008   Express Edition   Microsoft Visual Basic 2008   Help and Support |  |  |
| This PC<br>→ 3D Objects<br>→ Desktop<br>→ Documents<br>→ Downloads<br>→ Music                                                                                                    | All Programs Search programs and files F System Processor: Intel(R) Core(TM) i5-6200U CPU @ 2.30GHz 2.40 GHz Installed memory (RAM): 8.00 GB                                                                                                    |  |  |
| > Pictures                                                                                                    | System type: 64-bit Operating System, x64-based processor                                                                                                    |  |  |

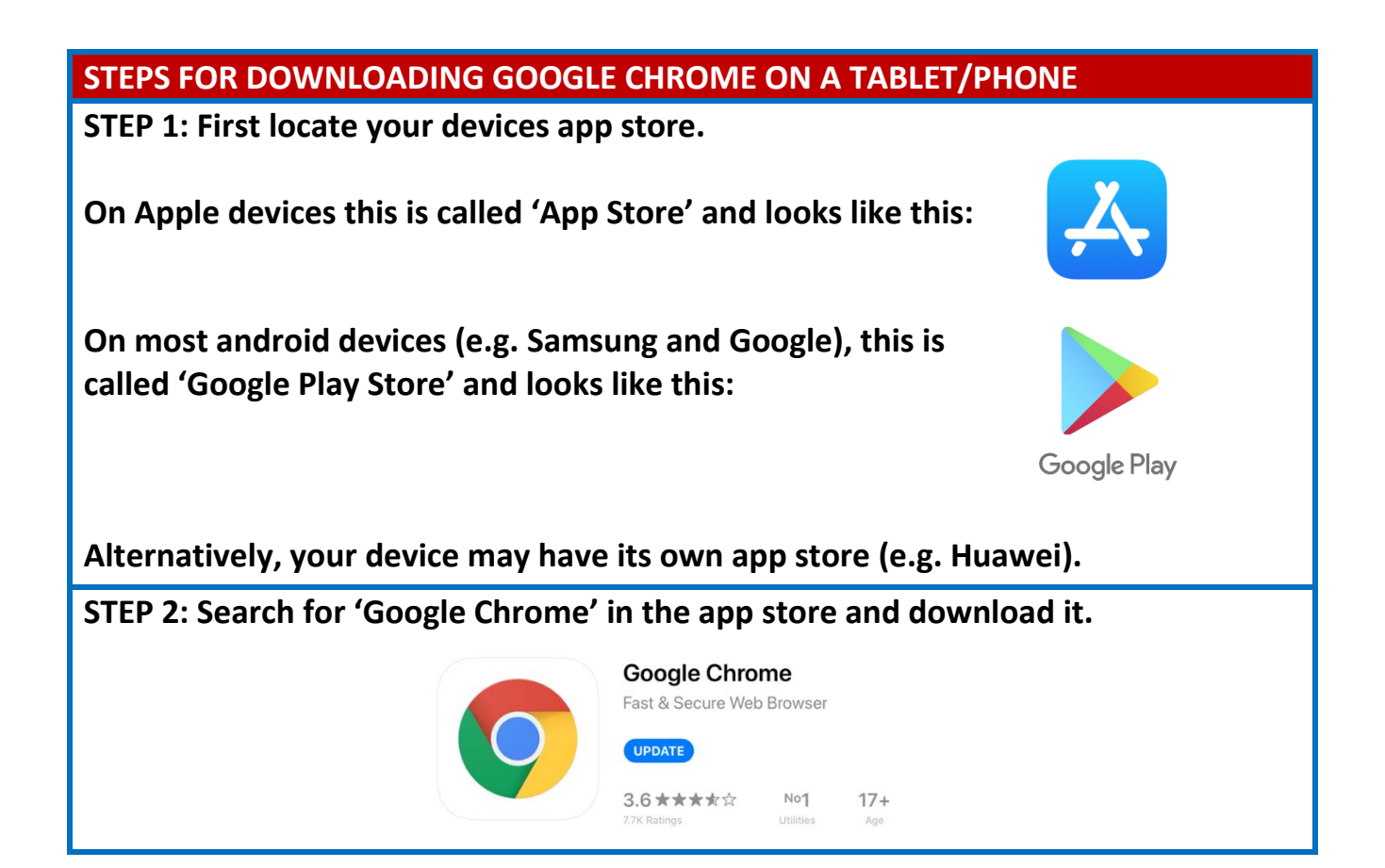